## MANUALE PER L'UTILIZZO DEL PORTALE DI PRENOTAZIONE SERVIZI DEMOGRAFICI

ATTENZIONE - Al fine di utilizzare al meglio le funzionalità del portale, si consiglia di accedere con uno dei seguenti browser: Google Chrome - Mozilla Firefox - Explorer 11 o versioni successive

La prenotazione degli appuntamenti è una procedura semplicissima che prevede tre sole fasi:

- 1. SCELTA DEL SERVIZIO
- 2. SCELTA DELL'GIORNO E DELL'ORA
- 3. INSERIMENTO DEI PROPRI RECAPITI
- 4. CONFERMA PRENOTAZIONE

#### **1**. SCELTA DEL SERVIZIO

| Ecomune di<br>MANTOVA www.comune.mantova.gov.it |                                                                     |  |  |  |  |
|-------------------------------------------------|---------------------------------------------------------------------|--|--|--|--|
| Prenotazioni Online                             |                                                                     |  |  |  |  |
| Sportello Cambi di Residenza                    | Benvenuti nel servizio di prenotazione online del comune di Mantova |  |  |  |  |
| + Sportello Carta d'Identità                    |                                                                     |  |  |  |  |
| Sportello Elettorale                            |                                                                     |  |  |  |  |
| Sportello Stato Civile                          |                                                                     |  |  |  |  |
| Sportello URP                                   |                                                                     |  |  |  |  |
| + Servizi Scolastici e Educativi                |                                                                     |  |  |  |  |

E' possibile prenotare i seguenti sportelli:

- a) **Cambi di Residenza** per variazione di indirizzo all'interno del Comune di Mantova, per richiedere la residenza con provenienza da altro Comune e per altre informazioni circa la residenza
- b) Sportello carta di identità (gli sportelli sono due)
- c) **Sportello Elettorale**, per firme di proposte di legge, certificati di iscrizione alle liste elettorali e duplicati delle tessere elettorali
- d) Stato Civile per informazioni su matrimoni/unioni civili, per separazione/divorzio, per deposito DAT (disposizioni anticipate trattamento/testamento biologico), cittadinanza, nascita, variazione nome
- e) **URP** (Ufficio Relazioni con il pubblico) per certificati, dichiarazioni sostitutive di atto notorio, autentiche copie e firme, informazioni

| 步 🏛 🔍 MA                         | NTOVA www.comune.monteuri.gov.it                                    |  |
|----------------------------------|---------------------------------------------------------------------|--|
| Prenetazioni                     | La mie genrichariem                                                 |  |
|                                  | Benvenuti nel servizio di prenotazione online del comune di Mantova |  |
| + Servizi Scolastici e Educativi |                                                                     |  |
| Sportello Cambi di Residenza     |                                                                     |  |
| Sportello Stato Civile           |                                                                     |  |
| Sportallo URP                    |                                                                     |  |

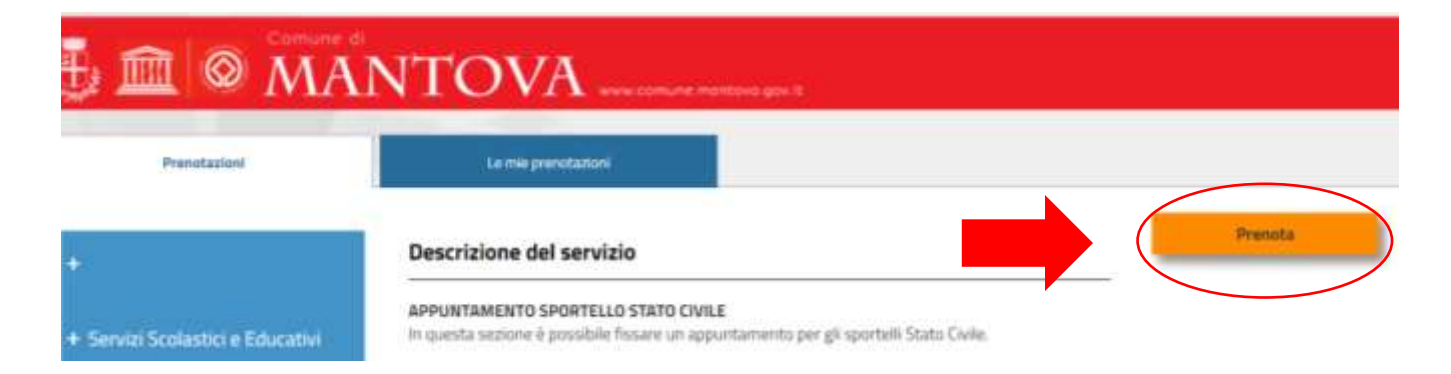

## 2. PRENOTAZIONE GIORNO E ORA

Selezionare il giorno e l'ora preferiti per l'appuntamento. + tasto "SUCCESSIVO" **Gli orari disponibili sono in colore verde.** Per muoversi avanti ed indietro nel calendario utilizzare le frecce.

| Presistationi                             |          |        | eritheteri        |                 |                   |                   |     |     |                   |
|-------------------------------------------|----------|--------|-------------------|-----------------|-------------------|-------------------|-----|-----|-------------------|
| (                                         | 1.0      | ispard | MAA               | 2.mgs           | fice.             | 3. Centre         | TP. |     |                   |
| Servial Scolastici <del>–</del> Educativi | In verde | gli o  | rari disponi      | bili, scegli un | no o più slot j   | per prosegui      | re  |     |                   |
| Sportello Cambi di<br>Residenza           | ( <      | >      | LUN<br>54/05/3020 | MAR             | MER<br>06/05/2020 | GIO<br>07/05/2020 | VEN | SAB | DOM<br>18/95/2020 |
| Sportello Stato Civile                    | 09.00    |        | 0                 |                 |                   |                   |     |     |                   |
| Sportella URP                             | 10.00    |        | 0                 | -               | -                 | -                 | -   | -   |                   |
|                                           | 11.00    |        | -                 | -               | -                 |                   | -   | -   | _                 |
|                                           | 12:00    |        | -                 | -               | -                 | -                 | -   |     |                   |
|                                           | 15.00    |        |                   |                 |                   |                   | _   | -   |                   |
|                                           | 16.00    |        |                   |                 |                   | -                 |     |     |                   |

# **3. INSERIMENTO RECAPITI**

Nella maschera che si apre **inserire il Comune di nascita** e **il recapito telefonico** + tasto "SUCCESSIVO"

| Prenotazioni                    | Le mie prenotazioni                                                                                                    |                                                                           |                                |                            |
|---------------------------------|----------------------------------------------------------------------------------------------------|---------------------------------------------------------------------------|--------------------------------|----------------------------|
|                                 |                                                                                                    | Attemptone<br>Restance 09:15 per completions<br>Per annullant a modificat | la prenotazione<br>o Cieca qui |                            |
| Servizi Scolastici e Educativi  | Concession of the local division of the local division of the loca | Come of the local data                                                    |                                |                            |
| iportello Cambi di<br>Residenza | 1. Dependents                                                                                                    | Z. Aragrafica                                                             | 3. Conferma                    |                            |
| sportelio Stato Civile          | -                                                                                                    | Common Mitching and                                                       |                                | and Marcala                |
| iportello URP                   | PALLINO                                                                                                    | PINCO                                                                     |                                | 01/01/2001                 |
|                                 | Nazione Nascita (Obbligatorio)<br>italy                                                                                                    | Provincia Nascita (Obbligato<br>Mantova                                   | vrio) Co                       | mune Nascita (Obbligatoro) |
|                                 | Sesso (Obbligatoria)<br>Fermina                                                                                                    | Codice Fiscale Fruitore                                                   |                                |                            |
|                                 | Email (Obbligatoric)                                                                                                    | Telefono (Obbligatorio)                                                   |                                |                            |
|                                 |                                                                                                    |                                                                           |                                |                            |

### Compilare **tutti i campi** presenti nella pagina successiva + tasto "INVIA"

| partiella URP | Completure la presidanismo con le informazioni aggiuntice e Confermare<br>Richarde apportamento per (Deblajatoria) |
|---------------|----------------------------------------------------------------------------------------------------|
|               |                                                                                                    |
|               | Numero, botale delle persone d'e Livedono il cambio di residenza Ebbligatoria                                      |
|               | Nuovo indriczu. Via e Ovics ROBSightenti                                                                           |
|               | Barris a cognore dafa persona che combieno moldenza (Chiligatoria)                                                 |
|               | Toota                                                                                                    |
|               |                                                                                                    |
|               |                                                                                                    |
|               |                                                                                                    |
|               |                                                                                                    |
|               | 200                                                                                                    |

## 4. CONFERMA PRENOTAZIONE

Se la prenotazione è andata a buon fine

a) viene visualizzata la maschera seguente

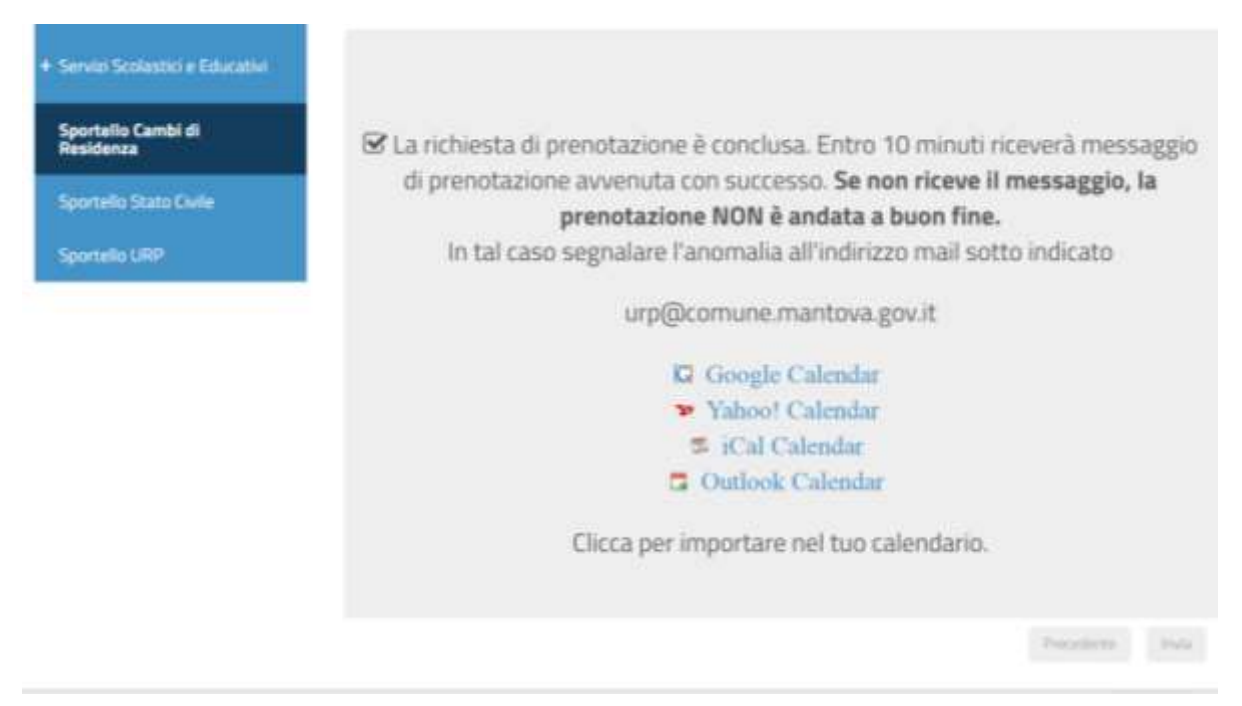

**b)** Si riceve all'indirizzo mail fornito in fase di registrazione la ricevuta di conferma della prenotazione in formato PDF con tutte le informazioni relative al servizio prenotato

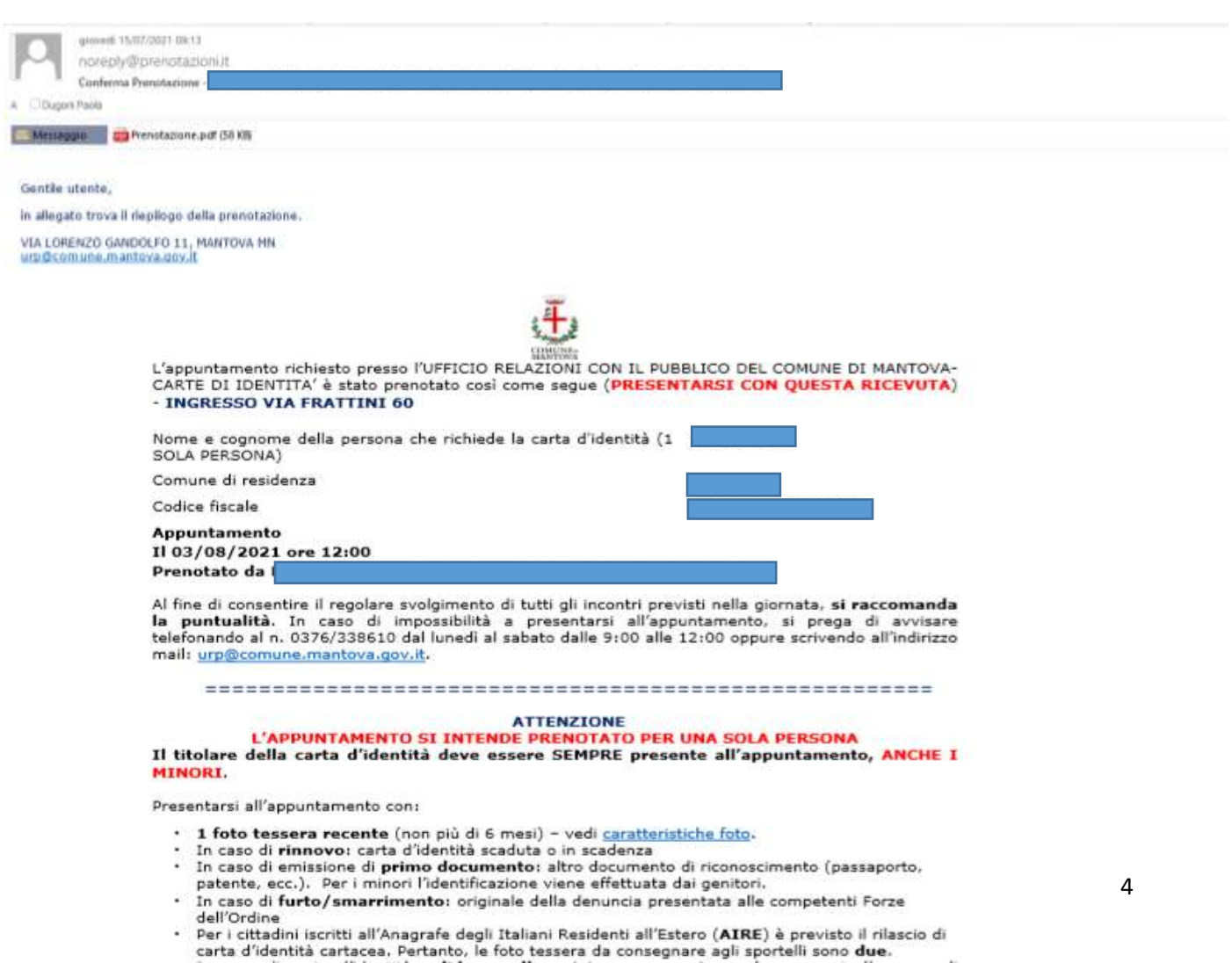

Se non si riceve la mail di conferma dell'appuntamento, si suggerisce di scrivere a <u>urp@comune.mantova.it</u> per verificare che la prenotazione sia andata a buon fine.

In alternativa, per chi è in possesso di SPID o di carta d'identità elettronica, è possibile accedere all'area riservata del portale per verificare le prenotazioni inserite a proprio nome.

Nella pagina iniziale selezionare il tasto "Accedi" in alto a destra

|                              | ANTOVA<br>D'ARTE E DI CULTURA                                                                                                    | 0 4 |
|------------------------------|----------------------------------------------------------------------------------------------------|-----|
| Prenotazioni Online          |                                                                                                    |     |
| Sportello Cambi di Residenza | Benvenuti nel servizio di prenotazione online del comune di Manteva                                                                                                    |     |
| - Sportello Carta d'Identità | La prenotazione degli appuntamenti è una procedura mnito semplice, se sei in difficultà consulta è manuale (Scca qui) o le faq (Scca qui)                                                  |     |
| Sportello Censimento         | ATTENZIONE: il sistema rileva le prenotazioni multiple per i medesine utenti e le modesine persone e AUTONATICAMENTE ANNULLA le<br>altre prenutazione ottre la prima                       |     |
| Sportello Elettorale         | A) fine di utilizzare al meglio le funzionalità del portale, si consiglia di accedere con uno dei seguenti browser. Google Orrome - Mozilia<br>Fierfox - Explorer 11 o versiori successive |     |
| Sportello Stata Civile       | Infla per Servizi demografici e Ufficio Relazioni con 8 Pubblico: arp@comune.mantoxia.it<br>Infla per Servizi Sosfactici e Educativi pubblicaistruzione@comune.mantoxia.it                 |     |
| Sportello URP                |                                                                                                    |     |

Accedere con il proprio SPID o con la carta d'identità elettronica di ultima generazione con il relativo PIN composto da 8 cifre. Se si utilizza la carta d'identità elettronica è necessario avere a disposizione anche un lettore di smart card contactless.

#### SPID

SPID è il sistema di accesso che consente di utilizzare, con un'identità digitale unica, i servizi online della Pubblica Amministrazione e dei privati accreditati. Se sei già in possesso di un'identità digitale, accedi con le credenziali del tuo gestore. Se non hai ancora un'identità digitale, richiedila ad uno dei gestori.

#### CNS / TS-CNS / CIE

La Carta Nazionale dei Servizi (CNS) è una smart card per accedere ai servizi online della Pubblica Amministrazione su tutto il territorio nazionale. La TS-CNS oltre ai servizi sanitari normalmente offerti dalla tessera sanitaria permette l'accesso ai servizi in rete offerti dalla Pubblica Amministrazione in assoluta sicurezza e nel rispetto della privacy. Per usare la tessera sanitaria come CNS ed accedere ai servizi pubblici on-line, è necessaria l'attivazione presso uno degli sportelli abilitati presso la propria regione di appartenenza. Per utilizzare la Carta d'Identità Elettronica (CIE), cliccare qui per il download

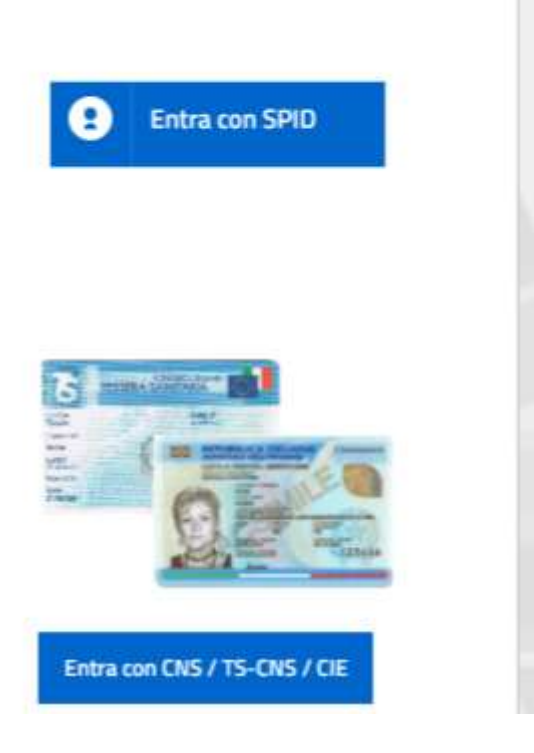

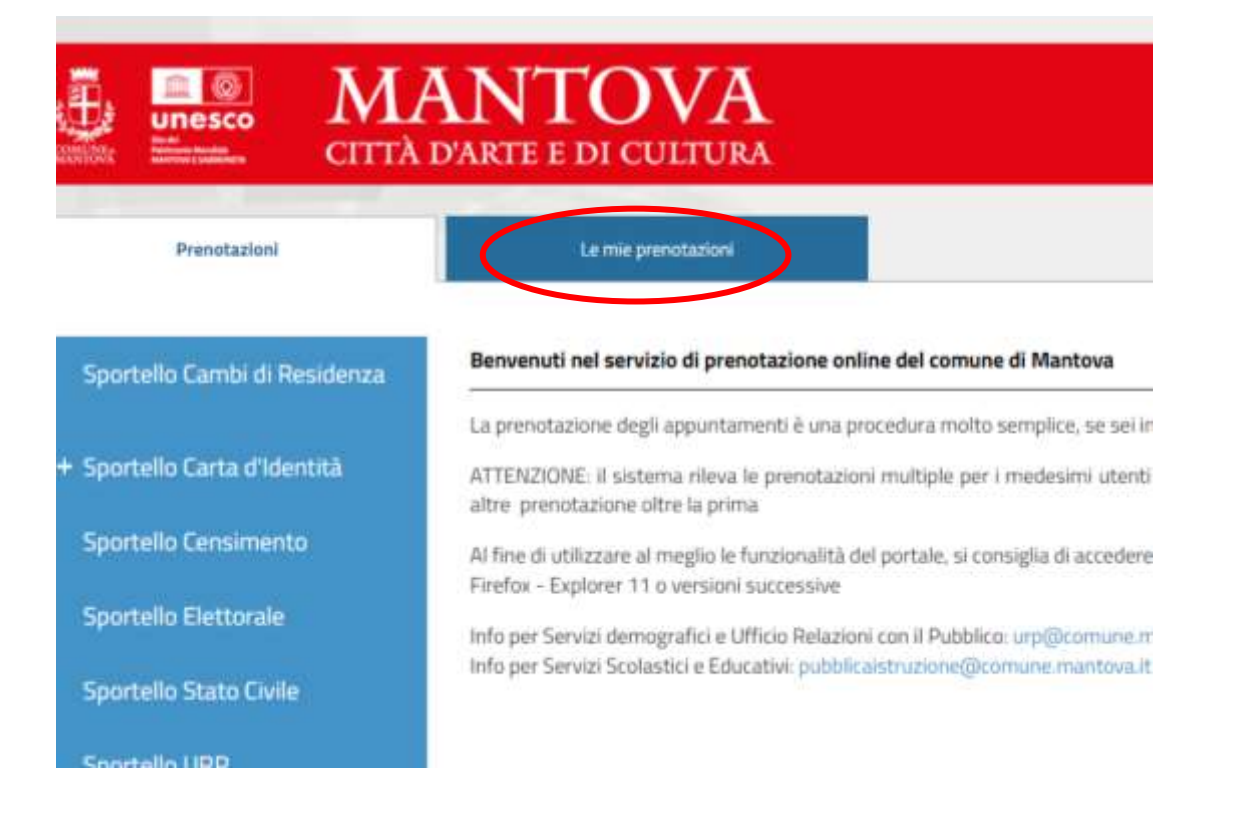

Verranno visualizzate tutte le prenotazioni fatte a proprio nome. Cliccando sulla freccia a destra è possibile scaricare la ricevuta di prenotazione.

| Prenotations                                                          | Le mie prenotazioni   |  |
|-----------------------------------------------------------------------|-----------------------|--|
|                                                                       | Lista Prenotazioni    |  |
| Totale risultati: 36                                                  |                       |  |
| Anagrafica                                                            |                       |  |
| Nome                                                                  | Cognome               |  |
| Dettagli                                                              |                       |  |
| SPORTELLO STATO CIVILE                                                |                       |  |
| Da<br>OS/OS/2022 11:30<br>Stato<br>Inviata al sistema di prenotazioni | A<br>05/05/2022 12:00 |  |